## 国家大学生就业服务平台招聘会企业参会步骤

**第一步:**使用 PC 端访问国家大学生就业服务平台 (https://www.ncss.cn/),点击首页右上角"用人单位登 录/注册",进入用人单位页面。点击右下角"注册"填写注 册信息,并点击立即开通,账号即可注册成功。

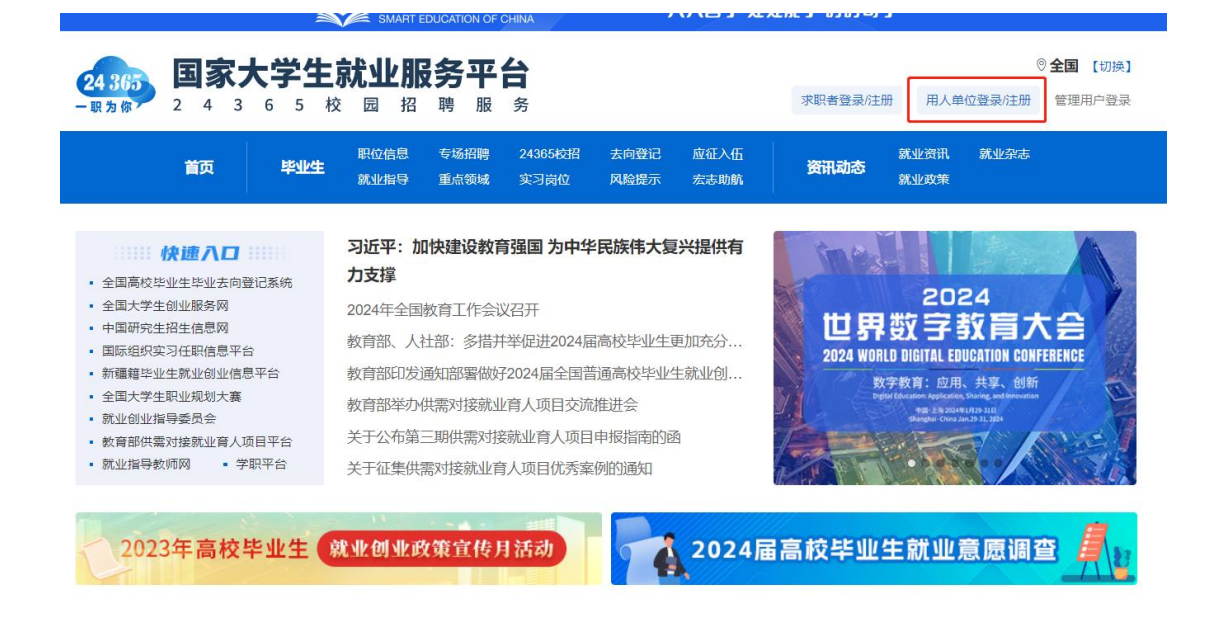

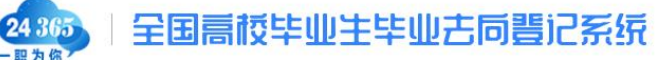

| 用户登录     |
|----------|
| 📓 邮箱/手机号 |
| ── 密码    |
| 登录       |
| 忘记密码 注册  |
|          |

| 24 365<br>一駅为你        | 国家大学生就                             | <b>犹业服务平台</b> 单位                          | 如何认证 用月                  | <sup>今注册</sup>                                                                                                    | 受录   :  | 注册 |
|-----------------------|------------------------------------|-------------------------------------------|--------------------------|----------------------------------------------------------------------------------------------------|---------|----|
|                       | * 手机号<br>* 短信验证码<br>* 密码<br>* 密码确认 |                                           | 免勝获取<br>册<br>大学生就业服务平台、全 | <ul> <li>短信验证码不能为空!</li> <li>密码由6-30位的英文字母、数字和特殊字符组成(必须包含数字、小母);强度高的密码可提高账号的安全性。</li> <li>按平台服务条款。</li> <li>国高校毕业生毕业去向登记系统、数育部供需对接就业育人平台。</li> </ul> | 写字母和大写字 |    |
| <b>24 365</b><br>一职为你 | 国家大学生就                             | <b>让服务平台</b> 单位                           |                          | 注册                                                                                                    | 登录   注册 | ł  |
|                       |                                    | 武学 学校 学校 学校 学校 学校 学校 学校 学校 学校 学校 学校 学校 学校 | 册成功!<br><sup>优功!</sup>   |                                                                                                    |         |    |

**第二步:** 注册成功后,返回首页页面,点击"用人单位 登录/注册",使用账号密码登录,进入单位用户认证页面。 选择"国家大学生就业服务平台",点击"身份认证"。

| (24.85) 国家大学生就业服务平台   单位用户认证                   |                                                   |
|------------------------------------------------|---------------------------------------------------|
|                                                |                                                   |
|                                                |                                                   |
| 注冲权位于均带法国的支达,专                                 | 计小专体可大定如于挂的边站计                                    |
| <b>请远</b> 择忍本八安使用的余玩,身                         | それ分類可住体部及情報技能住                                    |
|                                                |                                                   |
| 国家大学生就业服务平台                                    | 全国高校毕业生毕业去向登记系统                                   |
| 教育部大学生就业官方平台,为单位用户提供招聘服务,职位信息可直达               | 全国高校毕业生毕业去向登记系统,唯一全国通用签约平台,与国家大学                  |
| 省市、直达学校、直达毕业班辅导员、直达学生,学生用户资源丰富、战<br>(KRT=500月4 | 生就业服务平台账号通用,学生信息经过学信网权威验证,为用人单位和<br>比如在提供宣放可告答的服务 |
| 544AUXAATIE:                                   |                                                   |
| 如需访问教育部供需对接就业育人平台,请选择国家大学生就业服务平台。              |                                                   |
| 下一步:                                           | 身份认证                                              |
|                                                |                                                   |
|                                                |                                                   |

**第三步:**根据提示填写实名认证信息,确认提交。认证 提交成功后,需等待工作人员审核,一般1-2个工作日内即 可审核完成。

| 24365 国家大学 | 生就业服务平台(单位用户认证 |                        | G | 13683673475   退出 |
|------------|----------------|------------------------|---|------------------|
|            |                |                        |   |                  |
|            |                |                        |   |                  |
|            |                | - VV                   |   |                  |
|            |                |                        |   |                  |
|            | * 真实姓名         | 身份证件上的真实姓名 性别 ✓        |   |                  |
|            | * 公司名称         | 与营业执照或统一社会信用代码证书上公司名 🔻 |   |                  |
|            | * 所在部门         | 就职部门名称                 |   |                  |
|            |                |                        |   |                  |
|            | * 担任职务         | 担任职务                   |   |                  |
|            | * 邮箱           | 邮箱                     |   |                  |
|            | * 邮箱验证码        | 验证码 获取验证码              |   |                  |
|            |                |                        |   |                  |
|            | 工作电话           | 工作电话和传真至少填一项           |   |                  |
|            | 传真             | 工作电话和传真至少填一项           |   |                  |
|            |                | 下一步实名认证                |   |                  |
|            |                |                        |   |                  |
|            |                |                        |   |                  |

| 国家大学生就业服务平台(单位用户认证                                                                                                  | 💮 冯妙清 1 退出 |
|----------------------------------------------------------------------------------------------------|------------|
|                                                                                                    |            |
|                                                                                                    |            |
| Loca                                                                                                    |            |
| LOGO                                                                                                    |            |
| 完善信息                                                                                                    |            |
|                                                                                                    |            |
| * 公司名称与营业执照或统一社会信用代码证书一致                                                                                            | 司名称不能为空    |
| * 公司随称、品牌名称、股票名称等,用于显示                                                                                              | 司简称不能为空    |
|                                                                                                    |            |
|                                                                                                    |            |
| * *                                                                                                    |            |
| · · · · · · · · · · · · · · · · · · ·                                                                               |            |
|                                                                                                    |            |
|                                                                                                    |            |
| · · · · · · · · · · · · · · · · · · ·                                                                               |            |
| * 其他 🗸                                                                                                    |            |
| *                                                                                                    |            |
|                                                                                                    |            |
|                                                                                                    |            |
| *                                                                                                    |            |
| 公司首方网站地址,请以http或者 https 开头                                                                                          |            |
| ○ 对公赋号汇款认证方式 流程: 输入企业对公案号 - 图案大学生就出版表平台汇款将收到的金额输入<br>○ 上集材料型 (原本定: 本用) - 本用: 本目: 本目: 本目: 本目: 本目: 本目: 本目: 本目: 本目: 本目 | 验证页面完成验证   |
| ○ YEGGH                                                                                                    | 3          |
|                                                                                                    |            |
| 提交                                                                                                    |            |
|                                                                                                    |            |
| 0 • 0                                                                                                    |            |

**第四步:**通过审核后,可在首页页面,点击"用人单位登录/注册",使用账号密码登录到企业控制台。点击"新增职位",填写职位信息,并保存发布。

| 24 365<br>- 東方 席 <sup>2</sup> |   |                                                               |
|-------------------------------|---|---------------------------------------------------------------|
| □ 控制台                         |   | 职位                                                            |
| 23. 候选人                       | ~ | 新增职位 · · 注意:同一职位请勿重复发布、普发现影用行为,管理员将对职位进行违规下线处理。并视情况对发布账号进行封禁。 |
| 图 职位                          | ~ |                                                               |
| 发布中                           |   | * 职位名称 所鹅眼位的具体名称,如数据产品经理                                      |
| 新增职位                          |   | *招聘标题 职位死点,如:待遇丰厚,弹性工作时间                                      |
| & 同事                          |   |                                                               |
| ♥ 我的精选企业                      | ~ | * 职位性质   ④ 全职   〇 兼职   〇 实习                                   |
| 📼 学历查询                        |   | * 工作地点 省份 🗸 城市 🗸 🗌 全国                                         |
| ■ 系统管理                        | ~ |                                                               |
|                               |   | * 学历要求 请选择 🗸 🗸                                                |
|                               |   | 专业要求 靖融空格分隔(选项)                                               |
|                               |   | 不限定专业将无法享受自动匹配功能                                              |
|                               |   | *招聘人数 需求人数 (若无具体人数, 请填写 0)                                    |

**第五步:**在"控制台"页面中,点击二维码右侧的"加入招聘会"图标。在弹窗中点选想要加入的招聘会后,点击 "下一步,选职位"。

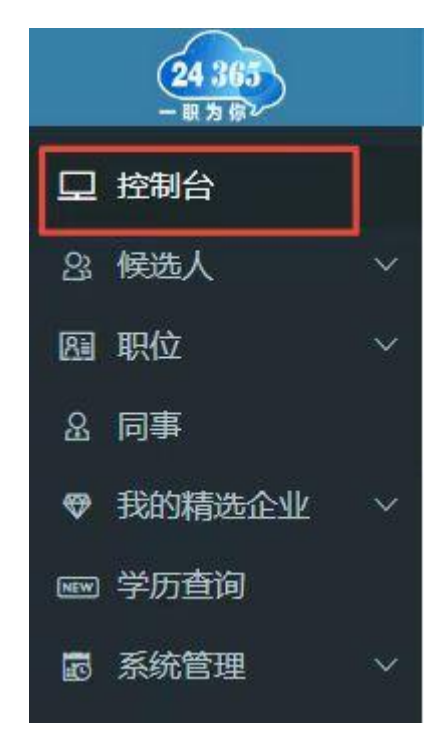

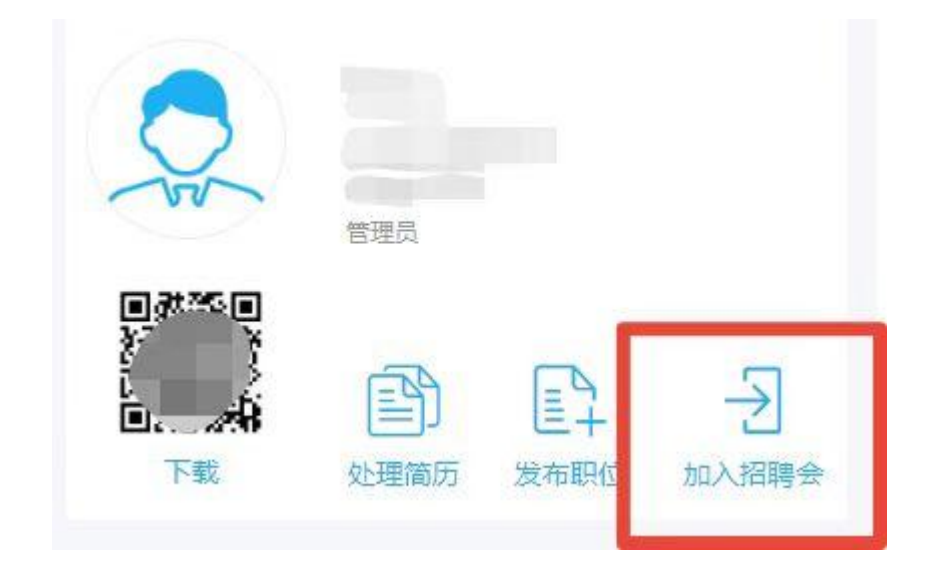

| 请选择加入的招聘会                                                  | × |
|------------------------------------------------------------|---|
| <b>站点 全部 →</b> 招聘会名称 <b>搜索</b>                             |   |
| ○ 专精特新企业面向2022届高校毕业生招聘活动(2022年08月22日-2022年09月22日)          |   |
| ○ 2022届高校毕业生离校未就业专场招聘活动(第二阶段)(2022年08月20日-2022年09月10日)     |   |
| ○服务外包企业面向2022届高校毕业生网上招聘活动(2022年08月09日-2022年09月11日)         |   |
| ○ 2022届高校毕业生全国网络联合招聘——24365校园招聘服务(2020年02月27日-2022年12月31日) |   |
| ○ 2022届高校毕业生离校未就业专场招聘活动—上海专场招聘(2022年08月23日-2022年09月10日)    |   |
| ○广东邮电职业技术学院2022届毕业生校园招聘会(2022年08月25日-2022年09月30日)          |   |
| ○ 2022年河南省旅游人才交流大会线上招聘会(2022年04月25日-2022年10月30日)           |   |
| 1 确定                                                       |   |
| 下一步,选职位                                                    |   |

**第六步:**勾选适合本场招聘会的相关职位,点击"下一步"。

| 请选择职 | 位  |                               |                              | ×             |
|------|----|-------------------------------|------------------------------|---------------|
| 全选   |    | 按发布                           | 5人查看 🔻 职位                    | 立名称 Q         |
|      | 编辑 | 北京市西城区 全职 <br>发布:2022-09-06 扇 | 不限 新闻学<br>谢新:2022-09-06  🛛 1 | 有效: 3 天<br>确定 |
|      |    |                               |                              | 下一步 取消        |

**第七步:**按照要求填写推荐单位,点击"完成"即可申 请成功。

| 填写推荐单位                            |                                                | ×   |
|-----------------------------------|------------------------------------------------|-----|
| 您已选择 编辑 加入 2022届高<br>推荐单位直接点击完成即可 | <b>校毕业生离校未就业专场招聘活动(第二阶段)</b> ,请选择推荐您加入本场招聘会的单位 | ,若无 |
| 推荐站点选择:                           | 您可从主办与协办站点中选择推荐站点                              |     |
| 其他推荐单位:                           | 若推荐站点中无您的推荐单位,请手动输入                            |     |
|                                   | 完成                                             | 取消  |

**第八步:**申请成功后,工作人员会在一个工作日内审核 完成。控制台右上角的通知中可以查看职位审核反馈结果。

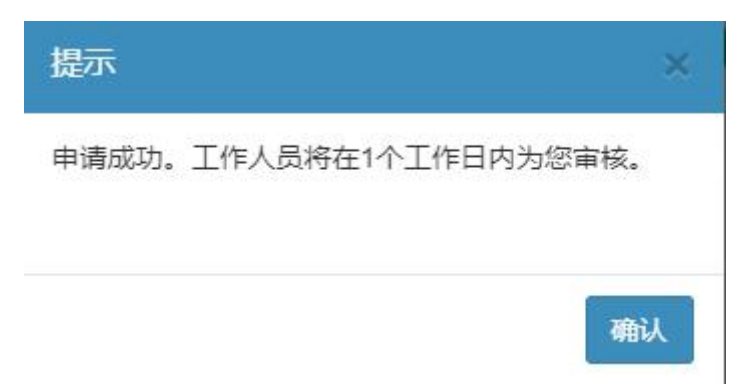